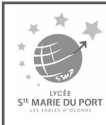

# **TUTORIEL DU FORMULAIRE EN LIGNE**

Après avoir cliqué sur le lien du formulaire de pré-inscription en ligne, vous arrivez sur cette interface :

| Etape ①: Saisir l'ensemble des renseignements du 1" responsable. Alouter un conjoint pour les familles non séparées Etape ② (UNIQUEMENT s'il y a un second responsable légal) Ajouter un 2 <sup>nd</sup> responsable légal en diquant sur : • ▲ Ajouter un conjoint pour les familles non séparées • ▲ Ajouter un conjoint pour les familles non séparées • ▲ Ajouter un responsable ne sera pas possible aprés l'envoi de votre pré-inscription. • Pour les élèves dont les parents sont séparés, merci de ne faire qu'une demande de pré-inscription par élève en renseignant obligatoirement les deux responsable légaux. Etape ③ : Saisir l'ensemble des renseignements de l'élève ( MAUSCULEs, format téléphone) Ne renseigner que le deuxième prénom Le lein de parenté concerne le lien entre l'élève et le responsable. Cette partie « communication » concerne l'élève, merci de mettre son n' de téléphone et son adresse mail, sinon laisser le champs vide. Attention de bien renseigner le bon établissement et la bonne de pré-inscription par élève son de tien renseigner le tange vide.                                                                                                    |                                                                            | Responsable                                 | ٦ ٽ<br>ا                                | Élève 1                                 | 3                                              |
|----------------------------------------------------------------------------------------------------|----------------------------------------------------------------------------|---------------------------------------------|-----------------------------------------|-----------------------------------------|------------------------------------------------|
| Etape (1): Saisir l'ensemble des renseignements<br>du 1" responsable. <ul> <li>- Teléphone: respecter format</li> <li>- Teléphone: respecter format</li> <li>- Teléphone: respecter format</li> </ul> <ul> <li>- Teléphone: respecter format</li> <li>- Teléphone: respecter format</li> </ul> <ul> <li>- Teléphone: respecter format</li> <li>- Teléphone: responsable légal en cliquant sur :</li> <li>- Ajouter un 2<sup>nd</sup> responsable légal en cliquant sur :</li> <li>- + Ajouter un conjoint pour les familles non séparées</li> <li>- + Ajouter un responsable légal en adresse</li> <li>pour les familles aune autre adresse</li> <li>pour les familles séparées ou divorcées</li> </ul> <ul> <li>- La salisé du 2<sup>rd</sup> responsable ne sera pas possible après l'envoi de votre pré-inscription.</li> <li>- Pour les élèves dont les parents sont séparée, merci de ne faire qu'ung demande de pré-inscription par élève en renseignant obligatoirement les feux responsables légaux.</li> </ul> <ul> <li>- La salisé du 2<sup>rd</sup> responsable des renseignements de l'élève ( MAUUSCULE, format téléphone)</li> <li>- Pour les élèves dont les parents sont séparée, merci de ne faire qu'ung demande de pré-inscription par élève en renseignant obligatoirement les feux responsables légaux.</li> </ul> <ul> <li>- Le lein de parenté concerne l'élève, merci de mettre gon n' de téléphone et gon adresse mail, sinon laisser le champs vide.</li> <li>- Attention de bien renseigner le bon établissement et</li></ul>                                                                                                    |                                                                            | Informations personnelles                   |                                         | Etat civil                              |                                                |
| du 1 <sup>er</sup> responsable. <ul> <li>saisie en MAJUSCULE (sauf mail)</li> <li>Téléphone: respecter format ======</li> <li>Téléphone: respecter format ======</li> <li>Téléphone: respecter format =====</li> <li>Téléphone: respecter format ======</li> <li>Téléphone: respecter format ======</li> <li>Téléphone: respecter format ======</li> <li>Téléphone: respecter format =====</li> <li>Téléphone: respecter format =====</li> <li>Téléphone: respecter format =====</li> <li>Téléphone: respecter format =====</li> <li>Pour les félves dont les parents sont séparés, merci de ne faire qu'ung demande de pré-inscription par élève en enseignant obligatoirement les deux responsables légaux.</li> </ul> <li>Etape ③ : Saisir l'ensemble des renseignements de l'élève ( A MAUSCULEs, format téléphone)</li>                                                                                                    | <b><u>Etape</u></b> (1) : Saisir <u>l'ensemble</u> des renseignements      | Particule                                   | <u> </u>                                | Nom *                                   |                                                |
| <ul> <li>saisie en MAJUSCULE (sauf mail)         <ul> <li>Téléphone: respecter format "««««»</li> <li>Téléphone: respecter format "«««»</li> <li>Téléphone: respecter format "«««»</li> <li>Téléphone: respecter format "«««»</li> <li>Téléphone: respecter format "««»</li> <li>Téléphone: respecter format "««»</li> <li>Téléphone: respecter format "««»</li> <li>Téléphone: respecter format "««»</li> <li>Téléphone: respecter format "«»</li> <li>Téléphone: respecter format "«</li> <li>Téléphone: respecter format "«</li> <li>Téléphone: respecter format "«</li> <li>Téléphone: respecter format "</li> <li>Téléphone: respecter format "</li> <li>Téléphone: respecter format "</li> <li>Téléphone: respecter format "</li> <li>Téléphone: respecter format téléphone: </li> <li>Téléphone: respecter format téléphone: </li> <li>Téléphone: pour les familles après l'envoi de votre pré-inscription par élève en renseignent de ligatorement les deux responsables légaux.</li> </ul> </li> <li>10 aslis du 2<sup>nd</sup> responsable ne sera pas possible après l'envoi de votre pré-inscription par élève en renseignent obligatoirement les deux responsables légaux.</li> <li>Tetree (<ul> <li>Auuuscuts, format téléphone)</li> <li>Ne renseigner que le deuxième prénom</li> <li>Me renseigner gue le deuxième prénom</li> <li>Téléphone et son adresse mail, sinon laisser le champs vide.</li> <li>Attention de bien renseigner le bon établissement et la bonn (<ul> <li>Téléphone et son adresse mail, sinon laisser le champs vide.</li> <li>Attention de bien renseigner le bon établissement et la bonn (<ul> <li>Téléphone et son adresse mail, sinon laisser le champs vide.</li> <li>Attention de bien renseigner le bon établis</li></ul></li></ul></li></ul></li></ul>                                                                                                    | du <b>1<sup>er</sup> responsable</b> .                                     | Nom *                                       |                                         | Prénom *<br>Autres prénoms              |                                                |
| • saisie en MAUSCULE (sauf mail) • Téléphone: respecter format • Téléphone: respecter format téléphone • • Ajouter un 2 <sup>nd</sup> responsable légal en cliquant sur : • • Ajouter un responsable légal en cliquant sur : • • Ajouter un responsable légal en cliquant sur : • • Ajouter un responsable à une autre adresse • pour les familles séparées ou divorcées • * Ajouter un responsable ne sera pas possible après l'envoi de votre pré-inscription. • Pour les dèves dont les parents sont séparés, merci de ne faire qu'une demande de pré-inscription par élève en renseignant obligatoirement les deux responsables légaux. • Etape ③ : Saisir l'ensemble des renseignements de l'élève ( MAUUSCULEs, format téléphone) • Le lein de parenté concerne le lien entre l'élève au responsable. • Le lein de parenté concerne le lien entre l'élève et le responsable. • Le lein de parenté concerne le lien entre l'élève, merci de mettre son n° de téléphone et son adresse mail, sinon laisser le champs vide. • Attention de bien renseigner le bon établissement et la bonne                                                                                                    | ·                                                                          | Nom de<br>naissance                         |                                         |                                         | Garçon O Fille                                 |
| <ul> <li>Saisie en MAUSCULE (saut mail)</li> <li><u>Téléphone</u>: respecter format</li> <li><u>Téléphone</u>: respecter format</li> <li><u>Téléphone</u>: respecter format</li> <li><u>Téléphone</u>: respecter format</li> <li><u>Téléphone</u>: respecter format</li> <li><u>Téléphone</u>: respecter format</li> <li><u>Téléphone</u>: respecter format</li> <li><u>Téléphone</u>: respecter format</li> <li><u>Téléphone</u>: respecter format</li> <li><u>Téléphone</u>: respecter format</li> <li><u>Téléphone</u>: respecter format</li> <li><u>Téléphone</u>: respecter format</li> <li><u>Téléphone</u>: respecter format</li> <li><u>Téléphone</u>: respecter format second responsable légal</li> <li>Ajouter un 2<sup>nd</sup> responsable légal en cliquant sur :</li> <li><u>Ajouter un conjoint</u> pour les familles non séparées</li> <li><u>Téléphone</u>: pour les familles non séparées</li> <li><u>Téléphone</u>: pour les familles non séparées</li> <li><u>Ajouter un responsable à une autre adresso</u></li> <li>pour les dives dont les parents sont séparés, merci de ne faire qu'<u>une</u> demande de pré-inscription par élève en enseignements de l'élève</li> <li><u>Téléphone</u>: responsable des renseignements de l'élève</li> <li><u>Auuscutes</u>, format téléphone)</li> <li>Ne renseigner <u>gue</u> le deuxième prénom</li> <li>Le lein de parenté concerne le lien entre l'élève_merci de mettre <u>son</u> n°</li> <li>Le tel partie « communication » concerne <u>l'élève_merci</u> de mettre <u>son</u> n°</li> <li><u>Attention de bien renseigner le bon établissement et la bonne</u></li> </ul>                                                                                                    |                                                                            | Adresse *                                   |                                         | Communication                           | Veuillez choisir un lien 🗸                     |
| <ul> <li><u>Téléphone</u> : respecter format</li> <li><u>Téléphone</u> : respecter format</li> <li><u>Téléphone</u> : respecter format</li> <li><u>Téléphone</u> : respecter format</li> <li><u>Téléphone</u> : respecter format</li> <li><u>Téléphone</u> : respecter format</li> <li><u>Téléphone</u> : respecter format</li> <li><u>Téléphone</u> : respecter format</li> <li><u>Téléphone</u> : respecter format</li> <li><u>Téléphone</u> : respecter format</li> <li><u>Téléphone</u> : respecter format</li> <li><u>Téléphone</u> : respecter format</li> <li><u>Ajouter un 2<sup>nd</sup> responsable légal en cliquant sur :         <ul> <li><u>Ajouter un conjoin</u> pour les familles non séparées</li> <li><u>Ajouter un responsable à une autre adresso</u> pour les familles séparées ou divorcées</li> </ul> </u></li> <li><u>NE:</u> <ul> <li>La saisie du 2<sup>rd</sup> responsable ne sera pas possible après l'envoi de votre pré-inscription.</li> <li>Pour les élèves dont les parents sont séparés, merci de ne faire qu'<u>une</u> demande de pré-inscription par élève en renseignant obligatoirement les deux responsables légaux.</li> </ul> </li> <li><u>Etape</u> : Saisir l'ensemble des renseignements de l'élève (<u>AMAUSCULE</u>, format téléphone)         <ul> <li>In renseigner <u>que</u> le deuxième prénom</li> <li>Le lien de parenté concerne le lien entre l'élève et le responsable.</li> <li>Cette partie « communication » concerne l'élève, merci de mettre <u>son</u> n° de téléphone et <u>son</u> adresse mail, sinno laisser le champs vide.</li> <li>Attention de bien renseigner le bon établissement et la bonne formation.</li> </ul></li></ul>                                                                                                    | • saisie en MAJUSCULE (saut mail)                                          | d'adresse 1<br>Complément                   |                                         | Email                                   |                                                |
| Etape (2) (UNIQUEMENT s'il y a un second responsable légal) Ajouter un 2 <sup>rd</sup> responsable légal en cliquant sur : • • Ajouter un conjoint pour les familles non séparées • • Ajouter un conjoint pour les familles non séparées • • Ajouter un responsable légal en cliquant sur : • • Ajouter un conjoint pour les familles non séparées pour les familles séparées ou divorcées NE: • La saisie du 2 <sup>rd</sup> responsable ne sera pas possible après l'envoi de votre pré-inscription. • Pour les élèves dont les parents sont séparés, merci de ne faire qu'une demande de pré-inscription par élève en renseignant obligatoirement les deux responsables légaux. Etape (3) : Saisir l'ensemble des renseignements de l'élève ( A MAUSCUES, format téléphone) Ne renseigner gue le deuxième prénom Le len de parenté concerne le lien entre l'élève_merci de mettre son n° de téléphone et son adresse mail, sinon laisser le champs vide. Attention de bien renseigner le bon établissement et la bonne ( mercipiton de bien renseigner le bon établissement et la bonne ( mercipiton de bien renseigner le bon établissement et la bonne ( mercipiton de bien renseigner le bon établissement et la bonne ( mercipiton de bien renseigner le bon établissement et la bonne ( mercipiton de bien renseigner le bon établissement et la bonne ( mercipiton de bien renseigner le bon établissement et la bonne ( mercipiton de bien renseigner le bon établissement et la bonne ( mercipiton de bien renseigner le bon établissement et la bonne ( mercipiton de bien renseigner le bon établissement et la bonne ( metre son de bien renseigner le bon établissement et la bonne ( metre son de bien renseigner le bon établissement et la bonne ( metre son de bien renseigner le bon établissement et la bonne ( metre son de bien renseigner le bon établissement et la bonne ( metre son de bien renseigner le bon établissement et la bonne ( metre son de bien de bien de bien de bien de bien de bien de bien de bien de bien de b | - Téléphone : respecter format                                             | Code Postal *                               |                                         | Téléphone mobile                        |                                                |
| Etape (2) (UNIQUEMENT s'il y a un second responsable légal)<br>Ajouter un 2 <sup>nd</sup> responsable légal en cliquant sur :<br>•                                                                                                    |                                                                            | Pays Veuillez sélection<br>Téléphone        | ner un pays 🗸 🗸                         | Date *                                  | Jour 🗸 Mois 🖌 Année 🗸                          |
| Etage ③ (UNIQUEMENT s'il y a un second responsable légal) Ajouter un 2 <sup>nd</sup> responsable légal en cliquant sur : • • Ajouter un conjoint pour les familles non séparées • • Ajouter un responsable légal en cliquant sur : • • Ajouter un responsable légal en cliquant sur : • • Ajouter un responsable légal en cliquant sur : • • Ajouter un responsable légal en cliquant sur : • • Ajouter un responsable légal en cliquant sur : • • Ajouter un responsable légal en cliquant sur : • • Ajouter un responsable légal en cliquant sur : • • Ajouter un responsable à une autre adresse pour les familles séparées ou divorcées Dur les élèves dont les parents sont séparés, merci de ne faire qu'une demande de pré-inscription par élève en renseignant obligatoirement les deux responsables légaux. • La saisie du 2 <sup>nd</sup> responsable ne sera pas possible après l'envoi de votre pré-inscription. • Pour les élèves dont les parents sont séparés, merci de ne faire qu'une demande de pré-inscription par élève en renseignant obligatoirement les deux responsables légaux. • Le lein de parenté concerne le lien entre l'élève, merci de mettre son n' de téléphone et son adresse mail, sinon laisser le champs vide. • Le lien de pien renseigner le bon établissement et la bonne formation.                                                                                                    |                                                                            | Téléphone                                   |                                         | Ville *<br>Pays *                       | Veuillez sélectionner un pays                  |
| Etape (2) (UNIQUEMENT s'il y a un second responsable légal).<br>Ajouter un 2 <sup>nd</sup> responsable légal en cliquant sur :                                                                                                    |                                                                            | Confirmez votre                             |                                         | Nationalité *                           | Veuillez sélectionner une nationalité          |
| Etape ③ (UNIQUEMENT s'il y a un second responsable légal) Ajouter un 2 <sup>nd</sup> responsable légal en cliquant sur : • Ajouter un conjoint pour les familles non séparées • Ajouter un responsable légal en cliquant sur : • Ajouter un responsable légal en cliquant sur : • Ajouter un responsable légal en cliquant sur : • Ajouter un responsable légal en cliquant sur : • Ajouter un responsable légal en cliquant sur : • Ajouter un responsable à une autre adresse pour les familles séparées ou divorcées DEI • La saisie du 2 <sup>nd</sup> responsable ne sera pas possible après l'envoi de votre pré-inscription. • Dur les élèves dont les parents sont séparés, merci de ne faire qu'une demande de pré-inscription par élève en renseignant obligatoirement les deux responsables légaux. Etape ③ : Saisir l'ensemble des renseignements de l'élève ( MAUSCULES, format téléphone) Le lien de parenté concerne le lien entre l'élève et le responsable. Le lien de parenté concerne le lien entre l'élève et le responsable. Cette partie « communication » concerne l'élève, merci de mettre son n' et éléphone et son adresse mail, sinon laisser le champs vide. Attention de bien renseigner le bon établissement et la bonne formation.                                                                                                    |                                                                            | Situation<br>familiale                      | ner une situation                       | Scolarité<br>Etablissement actuel *     |                                                |
| Etape (2) (UNIQUEMENT s'il y a un second responsable légal)<br>Ajouter un 2 <sup>nd</sup> responsable légal en cliquant sur :                                                                                                    |                                                                            | Informations professionnelles<br>Profession |                                         | Formation actuelle *                    | Veuillez sélectionner une formation            |
| Etape (2) (UNIQUEMENT s'il y a un second responsable légal.<br>Ajouter un 2 <sup>nd</sup> responsable légal en cliquant sur :<br>•                                                                                                    |                                                                            | Société                                     |                                         | Inscription pour *<br>Régime souhaité * | 2022/2023 V<br>Veuillez sélectionner un régime |
| Etape (2) (UNIQUEMENT s'il y a un second responsable légal)<br>Ajouter un 2 <sup>nd</sup> responsable légal en cliquant sur :                                                                                                    |                                                                            | Téléphone<br>Catégorie socio-               | nar una catácoria                       | Vœu : 1                                 | ×                                              |
| Etape (2) (UNIQUEMENT s'il y a un second responsable légal)<br>Ajouter un 2 <sup>nd</sup> responsable légal en cliquant sur :                                                                                                    |                                                                            | professionnelle *                           | tor the categorie                       | Classe souhaitée                        | * Veuillez sélectionner une classe             |
| Etape (2) (UNIQUEMENT s'il y a un second responsable légal)<br>Ajouter un 2 <sup>nd</sup> responsable légal en cliquant sur :<br>( ↑ Ajouter un conjoint pour les familles non séparées                                                                                                    | (                                                                          | + Ajouter un conjoint + Ajo                 | uter un responsable à une autre adresse |                                         |                                                |
| Etape (2) (UNIQUEMENT s'il y a un second responsable légal)         Ajouter un 2 <sup>nd</sup> responsable légal en cliquant sur : <ul> <li>Ajouter un conjoint</li> <li>pour les familles non séparées</li> <li>Ajouter un responsable à une autre adresse</li> <li>pour les familles séparées ou divorcées</li> </ul> <ul> <li>Ajouter un responsable à une autre adresse</li> <li>pour les familles séparées ou divorcées</li> </ul> <ul> <li>Ajouter un responsable ne sera pas possible après l'envoi de votre pré-inscription.</li> <li>Pour les élèves dont les parents sont séparés, merci de ne faire qu'une demande de pré-inscription par élève en renseignant obligatoirement les deux responsables légaux.</li> </ul> <ul> <li>Etape (3) : Saisir l'ensemble des renseignements de l'élève (AMAUSCUES, format téléphone)</li> <li>Ne renseigner que le deuxième prénom</li> <li>Le lien de parenté concerne le lien entre l'élève, merci de mettre son n° de téléphone et son adresse mail, sinon laisser le champs vide.</li> <li>Attention de bien renseigner le bon établissement et la bonne formation.</li> </ul>                                                                                                    | •••••••••••••••••••••••••••••••••••••••                                    | • • • • • • • • • • • • • • • • • • •       | • • • • • • • • • • • • • • • • • • • • | ••••                                    | • • • • • • • • • • • • • • • • • • • •        |
| Ajouter un 2 <sup>nd</sup> responsable légal en cliquant sur :                                                                                                    | <b>Etape</b> (2) (UNIQUEMENT s'il y a un second respor                     | nsable légal)                               |                                         |                                         |                                                |
| <ul> <li>Ajouter un conjoint pour les familles non séparées</li> <li>Ajouter un responsable à une autre adresse pour les familles séparées ou divorcées</li> </ul> Etape ③ : Saisir l'ensemble des renseignements de l'élève ( MAUUSCULES, format téléphone) Etape ④ : Saisir l'ensemble des renseignements de l'élève ( MAUUSCULES, format téléphone) Le lien de parenté concerne le lien entre l'élève et le responsable. Cette partie « communication » concerne l'élève, merci de mettre son n° de téléphone et son adresse mail, sinon laisser le champs vide. Attention de bien renseigner le bon établissement et la bonne formation.                                                                                                    | Ajouter un <b>2<sup>nd</sup> responsable légal en cliquant sur :</b>       |                                             |                                         |                                         |                                                |
| <ul> <li>Ajouter un responsable à une autre adresse pour les familles séparées ou divorcées</li> <li>NE</li> <li>La saisie du 2<sup>nd</sup> responsable ne sera pas possible après l'envoi de votre pré-inscription.</li> <li>Pour les élèves dont les parents sont séparés, merci de ne faire qu'une demande de pré-inscription par élève en renseignant obligatoirement les deux responsables légaux.</li> <li>Ftape (3): Saisir l'ensemble des renseignements de l'élève (A MAUSCUES, format téléphone).</li> <li>Le lien de parenté concerne le lien entre l'élève et le responsable.</li> <li>Le lien de parenté concerne le lien entre l'élève, merci de mettre son n° de téléphone et son adresse mail, sinon laisser le champs vide.</li> <li>Attention de bien renseigner le bon établissement et la bonne formation.</li> </ul>                                                                                                    | ◆                                                                          | ées Z                                       | Saisie en MA.                           | JUSCULE et                              | format téléphone                               |
| <ul> <li>Ajouter un responsable à une autre adresse pour les familles séparées ou divorcées</li> <li>NB:         <ul> <li>La saisie du 2<sup>nd</sup> responsable ne sera pas possible après l'envoi de votre pré-inscription.</li> <li>Pour les élèves dont les parents sont séparés, merci de ne faire qu'une demande de pré-inscription par élève en renseignant obligatoirement les deux responsables légaux.</li> </ul> </li> <li>Fetape (3): Saisir l'ensemble des renseignements de l'élève         <ul> <li>(A MAUUSCULES, format téléphone)</li> <li>Ne renseigner que le deuxième prénom</li> <li>Le lien de parenté concerne le lien entre l'élève, merci de mettre son n' de téléphone et son adresse mail, sinon laisser le champs vide.</li> <li>Attention de bien renseigner le bon établissement et la bonne formation.</li> </ul></li></ul>                                                                                                    |                                                                            |                                             |                                         |                                         |                                                |
| NB:         - La saisie du 2 <sup>nd</sup> responsable ne sera pas possible après l'envoi de votre pré-inscription.         - Pour les élèves dont les parents sont séparés, merci de ne faire qu'une demande de pré-inscription par élève en renseignant obligatoirement les deux responsables légaux.         Etape 3 : Saisir l'ensemble des renseignements de l'élève ( MAJUSCULES, format téléphone)         Ne renseigner que le deuxième prénom         Le lien de parenté concerne le lien entre l'élève et le responsable.         Cette partie « communication » concerne l'élève, merci de mettre son n° de téléphone et son adresse mail, sinon laisser le champs vide.         Attention de bien renseigner le bon établissement et la bonne formation.                                                                                                    | Ajouter un responsable à une autre adresse pou                             | r les familles sé                           | parées ou divor                         | cées                                    |                                                |
| <ul> <li>La saisie du 2<sup>nd</sup> responsable ne sera pas possible après l'envoi de votre pré-inscription.</li> <li>Pour les élèves dont les parents sont séparés, merci de ne faire qu'<u>une</u> demande de pré-inscription par élève en renseignant obligatoirement les deux responsables légaux.</li> <li>Etape (3) : Saisir l'ensemble des renseignements de l'élève (</li></ul>                                                                                                    | <u>NB:</u>                                                                 |                                             |                                         |                                         |                                                |
| <ul> <li>Pour les élèves dont les parents sont séparés, merci de ne faire qu'<u>une</u> demande de pré-inscription par élève en renseignant obligatoirement les deux responsables légaux.</li> <li>Etape ③ : Saisir l'ensemble des renseignements de l'élève ( MAJUSCULES, format téléphone)</li> <li>Ne renseigner <u>que</u> le deuxième prénom</li> <li>Le lien de parenté concerne le lien entre l'élève et le responsable.</li> <li>Cette partie « communication » concerne l'élève, merci de mettre <u>son</u> n° de téléphone et <u>son</u> adresse mail, sinon laisser le champs vide.</li> <li>Attention de bien renseigner le bon établissement et la bonne formation.</li> </ul>                                                                                                    | - La saisie du 2 <sup>nd</sup> responsable ne sera pas possible après l'en | ivoi de votre pré-                          | inscription.                            |                                         |                                                |
| Finder les encess dont les parents sont separes, metch de ne hare qu' <u>une</u> demande de pre-inscription par électe en renseignant obligatoirement les deux responsables légaux. Etape ③ : Saisir l'ensemble des renseignements de l'élève ( MAJUSCULES, format téléphone) Ne renseigner que le deuxième prénom Le lien de parenté concerne le lien entre l'élève et le responsable. Cette partie « communication » concerne l'élève, merci de mettre son n° de téléphone et son adresse mail, sinon laisser le champs vide. Attention de bien renseigner le bon établissement et la bonne formation.                                                                                                    | - Pour les élèves dont les narents sont sénarés mer                        | ci de ne faire                              | au'une demand                           | o do nró-iu                             | nscription par élève                           |
| Etape ③ : Saisir l'ensemble des renseignements de l'élève<br>( MAJUSCULES, format téléphone)<br>Ne renseigner <u>que</u> le deuxième prénom<br>Le lien de parenté concerne le lien entre l'élève et le responsable.<br>Cette partie « communication » concerne <u>l'élève</u> , merci de mettre <u>son</u> n°<br>de téléphone et <u>son</u> adresse mail, sinon laisser le champs vide.<br>Attention de bien renseigner le bon établissement et la bonne<br>formation.                                                                                                    | en renseignant obligatoirement les deux responsables légs                  |                                             | qu <u>une</u> uemanu                    | e de pre-il                             |                                                |
| Etape ③: Saisir l'ensemble des renseignements de l'élève<br>( MAJUSCULES, format téléphone)<br>Ne renseigner <u>que</u> le deuxième prénom Le lien de parenté concerne le lien entre l'élève et le responsable. Cette partie « communication » concerne <u>l'élève</u> , merci de mettre <u>son</u> n°<br>de téléphone et <u>son</u> adresse mail, sinon laisser le champs vide. Attention de bien renseigner le bon établissement et la bonne<br>formation.                                                                                                    | en renseignant obligatoriement les deux responsables lega                  | <u>iux.</u>                                 |                                         |                                         |                                                |
| Etape ③ : Saisir l'ensemble des renseignements de l'élève ( MAUSCULES , format téléphone) Ne renseigner <u>que</u> le deuxième prénom Le lien de parenté concerne le lien entre l'élève et le responsable. Cette partie « communication » concerne <u>l'élève</u> , merci de mettre <u>son</u> n° de téléphone et <u>son</u> adresse mail, sinon laisser le champs vide. Attention de bien renseigner le bon établissement et la bonne formation.                                                                                                    | •••••••••••••••••••••••••••••••••••••••                                    | • • • • • • • • • • • • • • • • • • •       | •••••                                   | ••••                                    |                                                |
| Etape ③ : Saisir l'ensemble des renseignements de l'élève<br>( MAJUSCULES, format téléphone)<br>Ne renseigner <u>que</u> le deuxième prénom Le lien de parenté concerne le lien entre l'élève et le responsable. Cette partie « communication » concerne <u>l'élève</u> , merci de mettre <u>son</u> n° de téléphone et <u>son</u> adresse mail, sinon laisser le champs vide. Attention de bien renseigner le bon établissement et la bonne formation.                                                                                                    |                                                                            |                                             |                                         | Renseignem                              | ents Élève(s)                                  |
| Etape ③: Saisir l'ensemble des renseignements de l'élève<br>( MAJUSCULES, format téléphone)<br>Ne renseigner <u>que</u> le deuxième prénom<br>Le lien de parenté concerne le lien entre l'élève et le responsable. Cette partie « communication » concerne l'élève, merci de mettre <u>son</u> n°<br>de téléphone et <u>son</u> adresse mail, sinon laisser le champs vide. Attention de bien renseigner le bon établissement et la bonne<br>formation.                                                                                                    |                                                                            |                                             | Élève 1                                 |                                         | 3                                              |
| Etape (3): Saisir l'ensemble des renseignements de l'élève<br>( MAJUSCULES, format téléphone)         Ne renseigner que le deuxième prénom         Le lien de parenté concerne le lien entre l'élève et le responsable.         Cette partie « communication » concerne <u>l'élève,</u> merci de mettre <u>son</u> n°<br>de téléphone et <u>son</u> adresse mail, sinon laisser le champs vide.         Attention de bien renseigner le bon établissement et la bonne<br>formation.                                                                                                    | 0                                                                          |                                             | Etat civil                              |                                         |                                                |
| <pre>( MAJUSCULES, format téléphone)</pre>                                                                                                    | <b><u>Etape</u> (3)</b> : Saisir l'ensemble des renseignements             | de <b>l'élève</b>                           |                                         | Nom *                                   |                                                |
| Ne renseigner que le deuxième prénom     Le lien de parenté concerne le lien entre l'élève et le responsable.     Cette partie « communication » concerne <u>l'élève, merci de mettre son</u> n°   de téléphone et <u>son</u> adresse mail, sinon laisser le champs vide.     Attention de bien renseigner le bon établissement et la bonne formation.                                                                                                    | ( 🗥 MAJUSCULES , format téléphone)                                         |                                             |                                         | Prénom *                                |                                                |
| Ne renseigner que le deuxième prénom     Le lien de parenté concerne le lien entre l'élève et le responsable.     Cette partie « communication » concerne <u>l'élève,</u> merci de mettre <u>son</u> n°   de téléphone et <u>son</u> adresse mail, sinon laisser le champs vide.     Attention de bien renseigner le bon établissement et la bonne formation.                                                                                                    |                                                                            |                                             | Autre                                   | s prénoms                               |                                                |
| Le lien de parenté concerne le lien entre l'élève et le responsable.<br>Cette partie « communication » concerne <u>l'élève,</u> merci de mettre <u>son</u> n°<br>de téléphone et <u>son</u> adresse mail, sinon laisser le champs vide.<br>Attention de bien renseigner le bon établissement et la bonne<br>formation.                                                                                                    | Ne renseigner <b><u>que</u> le deuxi</b> è                                 | me prénom                                   | Votre lien d                            | Garçon     Garçon     Veuillez ch       | oisir un lien                                  |
| Le lien de parenté concerne le lien entre l'élève et le responsable.<br>Cette partie « communication » concerne <u>l'élève,</u> merci de mettre <u>son</u> n°<br>de téléphone et <u>son</u> adresse mail, sinon laisser le champs vide.<br>Attention de bien renseigner le bon établissement et la bonne<br>formation.                                                                                                    |                                                                            |                                             | Communica                               | ition                                   |                                                |
| Cette partie « communication » concerne <u>l'élève,</u> merci de mettre <u>son</u> n°<br>de téléphone et <u>son</u> adresse mail, sinon laisser le champs vide.<br>Attention de bien renseigner le bon établissement et la bonne<br>formation.                                                                                                    | Le lien de parenté concerne le lien entre l'élève et le re                 | esponsable.                                 | Télépho                                 | Email                                   |                                                |
| de téléphone et son adresse mail, sinon laisser le champs vide.         Attention de bien renseigner le bon établissement et la bonne formation.                                                                                                    | Cotto partio « communication » concorno l'élève mor                        | ci do mottro <del>co</del>                  | n nº                                    | Date * Jour 🗸                           | Mois 🗸 Année 🗸                                 |
| de telephone et <u>son</u> adresse mail, sinon laisser le champs vide.<br>Attention de bien renseigner le bon établissement et la bonne<br>formation.                                                                                                    | cette partie « communication » concerne <u>releve,</u> mer                 | ci de mettre <u>so</u>                      | <u> </u>                                | Ville *                                 |                                                |
| Attention de bien renseigner le bon établissement et la bonne formation.                                                                                                    | de telephone et <u>son</u> adresse mail, sinon laisser le cham             | ips vide.                                   | N                                       | Pays * Veuillez sé<br>ationalité *      | electionner un pays                            |
| Attention de bien renseigner le bon établissement et la bonne formation.                                                                                                    |                                                                            |                                             | Scolarité                               | Veuillez sé                             | Recululiner une nationalite                    |
| formation.                                                                                                    | Attention de bien renseigner le bon établissem                             | ent et la bor                               |                                         | ent actuel *                            |                                                |
|                                                                                                    |                                                                            |                                             |                                         |                                         |                                                |
| Régime souhatté*     2022/023       Veuillez sélectionner un régime     V                                                                                                    | formation.                                                                 |                                             | Formation                               | tion pour *                             | electionner une formation                      |

### Etape (4): Choisir la classe souhaitée

| Vœu:1              |                                  | ~ |
|--------------------|----------------------------------|---|
| Classe souhaitée * | Veuillez sélectionner une classe | ~ |

**<u>Etape</u>** (5): Choisir la formation et les options de la classe demandée si nécessaire. (voir l'exemple ci-contre)

Pour vous aider vous pouvez lire les annotations indiquées en violet dans le formulaire de pré-inscription.

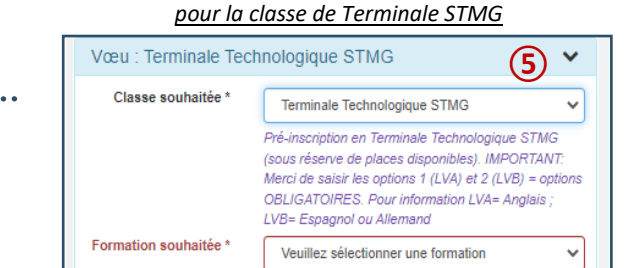

Exemple de choix de la formation et d'options

ANGLAIS LV1 Option 2 ESPAGNOL LV2 Informations complémentaires (6) Votre demande de dossier à Ste Veuillez sélectionner une option × Marie du Port est votre voeu : Avez-vous pensé à renseigner v Veuillez sélectionner une option le 2ème responsable et/ou faire une 2ème pré-inscription ? \* Avez-vous déjà un enfant Veuillez sélectionner une option v scolarisé au sein de notre établissement? \* Avez-vous complété l'ensemble Veuillez sélectionner une option v

Terminale STMG option GESTION ET FINAN(

A compléter seulement si vous souhaitez nous faire part d'information(s) supplémentaire(s) concernant cette pré-inscription (déménagement, rapprochement familial....). Pour toute demande, merci de nous contacter

Pour vous aider vous pouvez lire les annotations indiquées en violet dans le formulaire de pré-inscription.

Etape 6: Renseigner les informations complémentaires

### Etape (7): Ajouter les pièces du dossier

Avant l'ajout des pièces du dossier, merci de bien vouloir vérifier leur lisibilité et leur orientation pour nous faciliter leur lecture. Tout dossier contenant des pièces illisibles ne sera pas étudié.

### • <u>2 types de pièces:</u>

- Certaines pièces sont à téléverser directement depuis votre ordinateur (ex: livret de famille, bulletins)

NB: Vous pouvez ajouter plusieurs pages pour une même pièce de dossier en cliquant sur ----- Ajouter la page 2 🖍 Ensemble des bulletins de l'année précédente

- Certaines sont à compléter informatiquement avant d'être téléversées (ex: Fiche options).

Dans ce cas, cliquez sur Télécharger le modèle de document 🚣

Pour vous aider vous pouvez lire les annotations indiquées en violet dans le formulaire de pré-inscription.

#### Pièces du dossier

Formation souhaitée

Option 1

du formulaire et vérifié

saisies? \*

l'exactitude des informations

Observation(s) particulière(s) concernant la pré-inscription :

(7) PROCEDURE PRE-INSCRIPTION et TARIFS 1 Cliquez sur "télécharger le modèle de document" pour imprimer la procédure de pré-inscription et nos tarifs. Télécharger le modèle de document 🚣

Livret de famille: page PARENTS Avant d'ajouter votre document (en format .jpeq ou .pdf), merci de vérifier sa lisibilité

Livret de famille: page ELEVE 🏖 \*

Avant d'ajouter votre document (en format .jpeg ou .pdf), merci de vérifier sa lisibilité

Bulletin de la première période de l'année en cours ᆂ

2021-2022 Avant d'ajouter (en format .jpeg ou .pdf) le RECTO et le VERSO du bulletin avec MOYENNES et APPRECIATIONS, merci de vérifier sa lisibilité

Ensemble des bulletins de l'année précédente 🌲

Avant d'ajouter (en format .jpeg ou .pdf) le RECTO et le VERSO des bulletins avec MOYENNES et APPRECIATIONS, merci de vérifier leur lisibilité.

Fiche options 2nde LGT 🚣

Merci de télécharger le document, le compléter informatiquement (PDF modifiable), l'enregistrer sur votre ordinateur et le téléverser dans le formulaire de ré-inscriptio

Télécharger le modèle de document 📥

Si réorientation ou redoublement, ensemble des bulletins de l'année N-2 🍰 2019-2020: Avant d'ajoutez (en format .jpeg ou .pdf) le RECTO et le VERSO des bulletins avec MOYENNES et APPRECIATIONS (recto et verso), merci de vérifier sa lisibilité

Autre(s) pièce(s) 🎎

Si besoin, vous pouvez ajouter d'autres pièces pour compléter votre dossier.

### Etape 8 : Si besoin, renseigner une autre pré-inscription

Avant de valider votre demande de pré-inscription, vous pouvez faire une autre pré-inscription soit:

| - d'un autre élève                                                                                                    | . En cliquant sur                       | hinscrire un autre élève                                                                                                    |                                                        |
|----------------------------------------------------------------------------------------------------|-----------------------------------------|----------------------------------------------------------------------------------------------------|--------------------------------------------------------|
| - du même élève mais pour une classe différente                                                                         |                                         |                                                                                                    |                                                        |
| En faisant ainsi, vous n'aurez pas à saisir, de nouvea                                                                  | au, les renseignements                  | concernant le ou les                                                                                                    | responsable(s).                                        |
|                                                                                                    | • • • • • • • • • • • • • • • • • • • • |                                                                                                    | • • • • • • • • • • • • • • • • • • • •                |
|                                                                                                    |                                         |                                                                                                    |                                                        |
| Etape (9): Vérifier votre pré-inscription                                                                               |                                         | Confirmation de votre de                                                                                                    | essier de préinscription                               |
| Une fois le formulaire entièrement complété, vous d<br>demande en cliquant sur $\longrightarrow$ H Envoyer la demande * | evez <b>vérifier votre</b>              | Responsable 1<br>U.B. Window<br>MEDICAL AND AND AND AND AND AND AND AND AND AND                                                                                                    | •<br>Il n'y a pas de deuxième responsable              |
| Un récapitulatif des renseignements saisis s'affiche (                                                                  | voir ci-contre):                        |                                                                                                    |                                                        |
| Vous pouvez corriger votre saisie en cliquant sur —                                                                     | → Continuer ma saisie                   | Elève (dfdf)<br>Mingel Science Annuel<br>Mingel Science Annuel<br>Mingel M | •<br>Un seul élève préinscrit                          |
| * <u>NB</u> : si ceci apparait                                                                                          | s n'avez pas renseigné                  | Class autholding, Stronger Classifier in Holonological<br>Percentiles unable NUC COMPARED IN TURNED SUBJECT                                                                                                    |                                                        |
| une information obligatoire, annotée d'un *.                                                                            |                                         | Anne men skille so mellari vasilari a sualte de valte di skille annel 1.<br>1929:<br>Anne men sempliti Francolsko for berende esti elefti francolinis<br>de loberanders, saltan 7. et entire l'essettaris en ofernation<br>sanos.                                                                                                    |                                                        |
|                                                                                                    |                                         | V and a start the control of the Control proceeding to Control on the Control of the Control of Control of                                                                                                    | 10                                                     |
|                                                                                                    |                                         |                                                                                                    | X Continuer manufale Multilider at anargue mon dominer |
| Etape (10): Valider et envoyer la pré-inscriptio                                                                        | n                                       |                                                                                                    |                                                        |
| Une fois votre pré-inscription vérifiée et juste, vous c<br>puissions prendre connaissance de votre préinscripti        | levez cliquer sur 📕 Valio<br>on.        | der et envoyer mon dossier pC                                                                                                    | our que nous                                           |

### Etape 11: Imprimer votre pré-inscription

Une fois votre pré-inscription envoyée, une <u>confirmation d'envoi</u> apparait à l'écran.

Demande de Dossier de pré-inscription
Merci pour l'intérêt que vous ponte à indee établissement. Vou dennées ont bane de bécuritées et enveyées. Voite dosser ve être, à présent, étudié
Voic les informations que vous nous avec transmes.

Avant de fermer cette fenêtre, nous vous conseillons <u>d'imprimer votre demande</u> car par la suite, vous n'aurez plus accès aux informations saisies. Cet imprimé peut également vous servir de justificatif en cas de problème informatique.

## Etape 12: Prise en compte de votre pré-inscription par le lycée

Le lycée envoie un mail de confirmation dans les jours qui suivent votre saisie (1 semaine maximum).

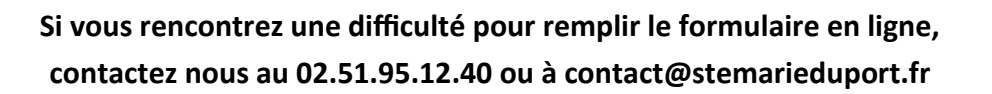